# CeC® Cadastro eletrônico de Contribuintes

## Manual Usuário Master

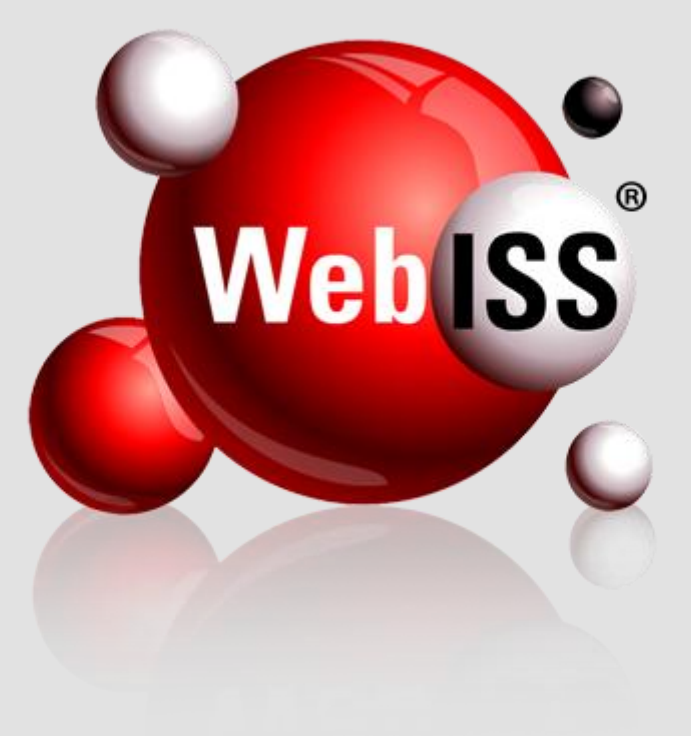

Versão 1.0 - Atualizada em 23/03/2012

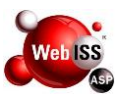

#### APRESENTAÇÃO

Após aprovação do Cadastro eletrônico de Contribuintes – CeC® para pessoa jurídica, o sistema WebISS® enviará via e-mail, automaticamente, login e senha de acesso para o "Usuário Master".

Estes códigos de login e senha (Usuário Master) referem-se apenas ao cadastro da própria empresa no sistema e através deles o responsável deverá realizar o cadastro dos "Usuários do Sistema".

Neste momento, serão cadastradas as pessoas autorizadas pela empresa para operacionalizar o sistema WebISS® (Usuários do Sistema), como por exemplo sócios, funcionários, contadores, etc.

Para executar o cadastramento de "Usuário", siga as orientações disponíveis neste manual, pois as informações prestadas são de responsabilidade dos Contribuintes que autorizarem os usuários a representá-los no Município.

Este manual, com todas as informações necessárias sobre CeC® - Usuário Master, foi elaborado especialmente para você, leia-o e consulte-o sempre que for necessário. Ele existe para assessorá-lo.

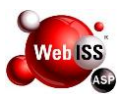

#### OBJETIVO

O manual de CeC® para "Usuário Master", tem por finalidade, permitir as pessoas jurídicas à cadastrar e delegar autoridade aos "Usuários" para operacionalizar tarefas no sistema WebISS®.

### SUMÁRIO

| 1. CADASTRO DE PESSOAS AUTORIZADAS            | 4  |
|-----------------------------------------------|----|
| 1.1. Acesso Inicial                           | 4  |
| 1.2. Acesso ao sistema WebISS®                | 4  |
| 1.3. Tela de Boas Vindas do Sistema WebISS®   | 5  |
| 1.4. Cadastramento de Usuário                 | 6  |
| 1.5. Tela de Cadastro de Usuários             | 7  |
| 1.6. Cadastro de Usuários                     | 8  |
| 1.7. Autorizações de Usuários                 | 8  |
| 1.8. Cadastro de Autorização – Usuário Master | 9  |
| 1.9. Selecionar Atribuições                   | 10 |
| 1.10. Contribuinte de outro do Município      | 11 |
| 1.11. Retirar Autorização                     | 12 |

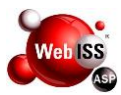

#### **1. CADASTRO DE PESSOAS AUTORIZADAS**

#### 1.1. Acesso Inicial

Acessar o site do sistema WebISS®, através do link <u>www.webiss.com.br/rjniteroi</u>, descrito na barra de endereço (URL) do navegador de sua escolha.

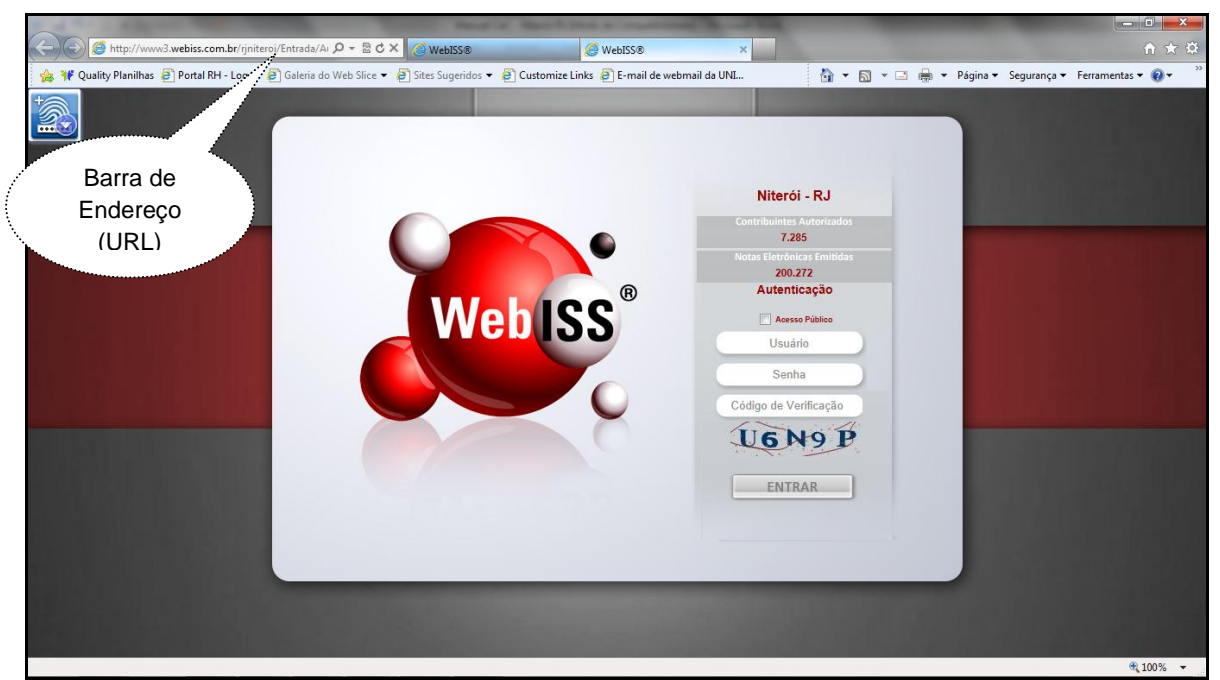

Figura 1.1 – Acesso a página do sistema WebISS® para Niterói-RJ.

#### 1.2. Acesso ao sistema WebISS®

Após aprovação do Cadastro eletrônico de Contribuintes – CeC® solicitado através do "Cadastro de Pessoa Jurídica" (contribuintes, responsáveis e/ou prestadores de serviços de outros municípios), receberão, via e-mail, os códigos de usuário e senha "Master".

Este por sua vez, possibilitará o cadastramento dos usuários (sócios, funcionários, contadores, etc.) aos quais, concede-se autorização para operacionalizar os sistema WebISS®.

Os usuários são pessoas físicas que utilizarão em nome das empresas e/ou entidades (do município ou de fora do município) nas tarefas de emitir notas fiscais,

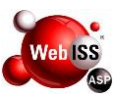

efetuar declarações, realizar consultas, imprimir documentos, emitir Registro Auxiliar de Nota Fiscal de Serviço – RANFS®, entre outros.

O responsável pela Pessoa Jurídica deverá acessar o portal WebISS® e realizar a respectiva identificação de seu login, informando usuário e senha "Master".

Em seguida, digitar o código de verificação e, por fim, clicar na tecla "Entrar", conforme apontado pela seta amarela na Figura 1.2.

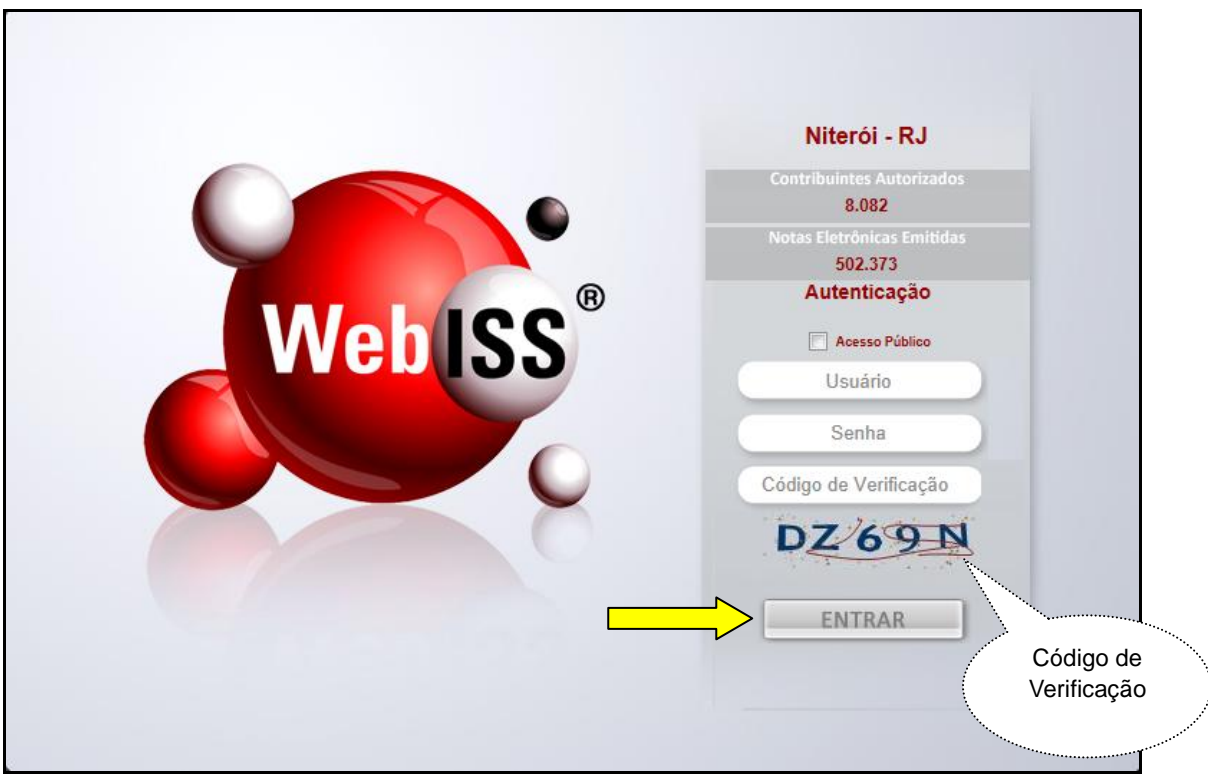

Figura 1.2 – Acesso com login: usuário e senha "Master".

#### 1.3. Tela de Boas Vindas do Sistema WeblSS®

Após a autenticação do código de verificação, o sistema direcionará para o ambiente de boas vindas do Sistema de Gestão de ISSQN – WebISS®.

Nesse momento, deverá clicar na opção "Funções WebISS®", demonstrado pela seta amarela na Figura 1.3.

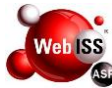

|                                   | Funções WebISS®                                                | Perguntas e Respostas                                        | Downloads e Manuais                             | Sair                                      |               |
|-----------------------------------|----------------------------------------------------------------|--------------------------------------------------------------|-------------------------------------------------|-------------------------------------------|---------------|
| Prezad                            | os Contribuintes,                                              | Responsáveis Trib<br>Munic                                   | utários e Prestadores (<br>cípios               | de Serviços de Ou                         | tros          |
| Bem                               | -Vindos ao Sister                                              | ma de Gestão do IS                                           | SQN - WebISS.                                   |                                           |               |
| Criar<br>para o uso<br>Qualquer N | mos este ambien<br>do sistema, bem<br>Natureza.                | te com objetivo de j<br>i como assuntos rela                 | propiciar o acesso às i<br>acionados ao Imposto | informações nece<br>Sobre Serviços d      | ssárias<br>le |
| Man<br>dispõe de u<br>pelo fone   | uais em vídeo e e<br>um canal direto p<br>💁 - (21) 2621-2400 🕻 | em PDF estão dispor<br>ara auxílio à NFS-e<br>R.208 e R.209. | níveis nesse ambiente<br>no e-mail nfse@niter   | . A Prefeitura tam<br>oi.rj.gov.br ou air | ıbém<br>ıda   |
| Admi                              | nistração Municip                                              | al                                                           |                                                 |                                           |               |
|                                   |                                                                |                                                              |                                                 |                                           |               |
|                                   |                                                                |                                                              |                                                 |                                           |               |
|                                   |                                                                |                                                              |                                                 |                                           |               |
|                                   |                                                                | Informações CeC®                                             | Informações RANFS®                              |                                           |               |

Figura 1.3 – Tela de boas vindas do sistema WebISS®.

#### 1.4. Cadastramento de Usuário

Para iniciar o cadastramento dos usuários (pessoas físicas que operacionalizarão o sistema WebISS® com autorização da pessoa jurídica), acessar no "canto" esquerdo superior da tela o item "CeC® - Cadastramento", indicado pela seta amarela na Figura 1.4.

Em seguida, clicar em "Cadastro de Usuários", conforme seta vermelha na mesma figura.

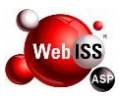

| 8 | $\langle$ | 1<br> |
|---|-----------|-------|
|   |           |       |
|   |           |       |
| ۲ |           |       |
| 8 |           |       |
| - |           |       |
|   |           |       |
|   |           |       |
|   |           |       |
|   |           |       |
|   |           |       |
|   | 8         | 8     |

Figura 1.4 – CeC® - Cadastramento.

#### 1.5. Tela de Cadastro de Usuários

Ao clicar na opção "Cadastro de Usuários", visualizará a tela de "Cadastro de Usuários Externos", conforme Figura 1.5.

| Cadastro de | Usuários Externos                                     |
|-------------|-------------------------------------------------------|
| CPF         |                                                       |
| Nome        |                                                       |
| Endereço    | Pesquisar                                             |
| Número      |                                                       |
| Complemento |                                                       |
| Telefones   | (xx) xxxx-xxxx                                        |
| Residencial |                                                       |
| Comercial   |                                                       |
| Celular     |                                                       |
| E-mail      |                                                       |
| Confirmação |                                                       |
| Login       |                                                       |
|             | A senha de acesso será enviada para o email indicado. |
|             |                                                       |
|             | Novo Salvar                                           |

Figura 1.5 – Cadastro de Usuários Externos.

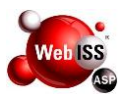

#### 1.6. Cadastro de Usuários

Ao acessar o Cadastro de "Usuários", visualizará na integra a tela, de acordo com a Figura 1.6.

Neste momento, preencher os campos com as informações solicitadas, com muita atenção.

Após preenchimento das informações, conferir e clicar no botão "Salvar", conforme indicado pela seta amarela na Figura 1.6.

O login de acesso será o próprio CPF do usuário e, a senha para acesso será enviada para o e-mail indicado.

| CEC® - CADASTRAMENTO                              |                                                       |                        |
|---------------------------------------------------|-------------------------------------------------------|------------------------|
| Autorizações de Usuários     Cadastra de Usuários | TREINAMENTO FEIDA DE SANTANA                          | asas Tela Inicial Sair |
| CONTRIBUINTES / PESSOAS                           | IREINAMENTO FEIRA DE JANTANA                          | 25155                  |
| TAREFAS COMUNS                                    | Cadastro de Usuários Externos                         |                        |
|                                                   | CPF                                                   |                        |
|                                                   | Nome                                                  |                        |
|                                                   |                                                       |                        |
|                                                   | Endereço                                              |                        |
|                                                   | Número                                                |                        |
|                                                   | Complemento                                           |                        |
|                                                   | Telefones (xx) xxxx-xxxx                              |                        |
|                                                   | Residencial                                           |                        |
|                                                   | Comercial                                             |                        |
|                                                   | Celular                                               |                        |
|                                                   | Confirmação                                           |                        |
|                                                   | Login                                                 |                        |
|                                                   | A senha de acesso será enviada para o email indicado. |                        |
|                                                   |                                                       |                        |
|                                                   | Novo Salvar                                           |                        |
|                                                   |                                                       |                        |
|                                                   |                                                       |                        |
|                                                   |                                                       |                        |

Figura 1.6 – Visualização integral da tela de Cadastro de Usuários.

**Atenção:** Caso o usuário a ser cadastrado estiver registrado como contador da empresa e/ou entidade, será obrigatório realizar o CeC® de pessoa física, através da opção "Cadastrar Usuários". Somente após a aprovação deste cadastro, o Usuário "Master" poderá realizar o procedimento acima descrito (para realizar o cadastro de usuário, obter informações disponíveis no manual através do acesso público).

#### 1.7. Autorizações de Usuários

Após finalizar o cadastro de usuário, selecionar "Autorizações de Usuários", no "canto" superior esquerdo da tela do sistema WebISS®, no item CeC® - Cadastramento, conforme indicado pela seta vermelha na Figura 1.7.

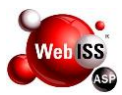

| CEC® - CADASTRAMENTO                         | 8 |  |
|----------------------------------------------|---|--|
| <ul> <li>Autorizações de Usuários</li> </ul> |   |  |
| • Cadastro de Usuários                       |   |  |
| CONTRIBUINTES / PESSOAS                      | 8 |  |
| TAREFAS COMUNS                               | 8 |  |
|                                              |   |  |
|                                              |   |  |
|                                              |   |  |
|                                              |   |  |
|                                              |   |  |
|                                              |   |  |

Figura 1.7 – Autorização de Usuários.

#### 1.8. Cadastro de Autorização – Usuário Master

Ao clicar na opção "Autorizações de Usuários", visualizará a tela de "Cadastro de Autorizações – Usuário Master", conforme Figura 1.8.

Logo após, digitar o número do CPF do usuário (cadastrado) no campo "Pessoa Autorizada – CPF" e, clicar em pesquisar, conforme indicado pela seta amarela na mesma figura.

| Cadastro        | de Auto          | rizações -   | Usuário | o Master  |     |      |        |
|-----------------|------------------|--------------|---------|-----------|-----|------|--------|
| Inscrição       | 2011021          | 0212 - EMPRI | SA TREI | NAMENTO I | TDA |      | •      |
| Pessoa Au<br>Re | itorizada<br>CPF |              |         | 0         |     | <br> | <br>   |
| Autoriza        | ido para:        |              |         |           |     |      |        |
|                 |                  |              |         |           |     |      | Salvar |

Figura 1.8 – Cadastro de Autorização – Usuários Master.

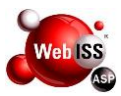

#### 1.9. Selecionar Atribuições

O próximo passo será o registro das atribuições que serão autorizadas para o novo usuário, ou seja, informar ao sistema às funções que o usuário poderá executar em nome da pessoa jurídica.

Para isso, basta selecionar a caixa de texto no campo "Autorizado", conforme indicado pela seta amarela na Figura 1.9.

Por fim, clicar no botão "Salvar", conforme seta vermelha apontada na mesma figura.

| Cadastro de Aut   | orizações - Usuário Master               |            |
|-------------------|------------------------------------------|------------|
| Inscrição 201102  | 10212 - EMPRESA TREINAMENTO LTDA         | •          |
| Pessoa Autorizada | 3                                        |            |
| CPF               | •                                        |            |
| Remover           | USUÁRIO DO CONTRIBUINTE - 683.883.121-03 |            |
|                   |                                          |            |
| Autorizado para:  | Emitir                                   | Autorizado |
|                   | Nota Fiscal de Serviços eletrônica       |            |
|                   | RANFS                                    | <b>V</b>   |
|                   | DeS Bancos                               | <b>V</b>   |
|                   | Acesso Externo                           |            |
|                   | Permitir                                 | Autorizado |
|                   | Solicitar AIDF e Nota Avulsa             |            |
|                   | Retirar AIDF (Entrega)                   |            |
|                   | Declarar Extravio                        |            |
|                   | Declarar Não Movimento                   |            |
|                   | Parcelar Dívida                          | <b>V</b>   |
| r                 |                                          |            |
|                   |                                          | Salvar     |

Figura 1.9 – Selecionar Atribuições.

**Atenção:** Independentemente dos papéis atribuídos ao usuário, deverás selecionar a opção "Acesso Externo", conforme indicado pela seta verde na Figura 1.9. Se a seleção, não será possível a operação posterior da funcionalidade do Sistema WebISS®.

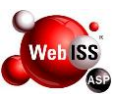

A seguir, quadro com atribuições disponíveis para cadastrar autorização para "Usuário".

| Atribuições Disponíveis                     |                                            |  |  |
|---------------------------------------------|--------------------------------------------|--|--|
| Função                                      | Descrição                                  |  |  |
| Emitir Nota Fiscal de Serviços eletrônica   | Permite a emissão do referido documento    |  |  |
|                                             | fiscal em nome da pessoa jurídica que      |  |  |
|                                             | concede a autorização.                     |  |  |
| Emitir RANFS                                | Opção disponível para os prestadores de    |  |  |
|                                             | serviços de outros municípios que prestem  |  |  |
|                                             | serviços aos tomadores de serviços do      |  |  |
|                                             | município.                                 |  |  |
| Acesso à Declaração eletrônica de Serviço - | Funcionalidade destinada a Instituições    |  |  |
| DeS Banco                                   | Financeira.                                |  |  |
| Acesso Externo                              | Opção de seleção obrigatória para todos os |  |  |
|                                             | usuários do sistema.                       |  |  |
| Declarar Extravio                           | Permite a declaração de extravio de        |  |  |
|                                             | talonários de RPS.                         |  |  |
| Declarar Não Movimento                      | Permite a declaração de falta de           |  |  |
|                                             | movimentação econômica.                    |  |  |
| Parcelar Dívidas                            | Permite a solicitação de parcelamento de   |  |  |
|                                             | débitos junto à Secretaria Municipal da    |  |  |
|                                             | Fazenda.                                   |  |  |

#### 1.10. Contribuinte de outro do Município

Caso a pessoa jurídica seja estabelecida em outro município, somente estará disponível para a habilitação a opção "Emitir RANFS", conforme indicado pela seta amarela na Figura 1.10.

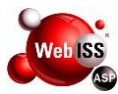

| Cadastro de Aut   | orizações - Usuário Master            |
|-------------------|---------------------------------------|
| Inscrição 500003  | 6 - EMPRESA RANFS LTDA                |
| Pessoa Autorizada | 1                                     |
| CPF               | · · · · · · · · · · · · · · · · · · · |
| Remover           | USUÁRIO RANFS - 182.254.152-21        |
|                   |                                       |
| Autorizado para:  | Emitir Autorizado                     |
|                   | RANFS 🔽                               |
|                   | Salvar                                |

Figura 1.10 – Contribuinte de outro Município.

Após selecionar a referida caixa de texto, clicar em "Salvar", conforme indicado pela seta vermelha na Figura 1.10.

Ao atribuir papéis aos "Usuários", estes por sua vez, poderão acessar o Sistema WebISS®, com os respectivos códigos e senhas pessoais e, estarão habilitados a execução das tarefas autorizadas pela pessoa jurídica.

#### 1.11. Retirar Autorização

Os usuários poderão ser desabilitados, a qualquer tempo, pelo responsável da pessoa jurídica. Para isso, realizar novo acesso ao portal WebISS®, com sua identificação através de login e senha de "Usuário Master". Selecionar o item "Autorização de usuários", no menu "CeC® - Cadastramento", situado no "canto" superior esquerdo da janela.

Em seguida, selecionar o usuário que deseja remover e clicar no botão "Remover", conforme indicado pela seta amarela na Figura 1.11 (a).

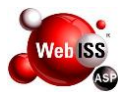

| Cadastro de Auto  | Cadastro de Autorizações - Usuário Master |            |  |  |
|-------------------|-------------------------------------------|------------|--|--|
| Inscrição 201102  | 10212 - EMPRESA TREINAMENTO LTDA          |            |  |  |
| Pessoa Autorizada |                                           |            |  |  |
| CPF               |                                           |            |  |  |
| Remover           | USUÁRIO DO CONTRIBUINTE - 683.883.121-03  | ~          |  |  |
|                   | Selecionar<br>Usuário                     | Ŧ          |  |  |
| Autorizado para:  | Emitir                                    | Autorizado |  |  |
|                   | Nota Fiscal de Serviços eletrônica        | <b>V</b>   |  |  |
|                   | RANFS                                     |            |  |  |
|                   | DeS Bancos                                | <b>V</b>   |  |  |
|                   | Acesso Externo                            | <b>V</b>   |  |  |
|                   | Permitir                                  | Autorizado |  |  |
|                   | Solicitar AIDF e Nota Avulsa              |            |  |  |
|                   | Retirar AIDF (Entrega)                    |            |  |  |
|                   | Declarar Extravio                         |            |  |  |
|                   | Declarar Não Movimento                    |            |  |  |
|                   | Parcelar Dívida                           | <b>V</b>   |  |  |
|                   |                                           |            |  |  |
|                   |                                           | Salvar     |  |  |

Figura 1.11 (a) – Desabilitar Usuário.

Caso seja necessário excluir apenas algumas atribuições, selecionar o "Usuário" e desmarcar as funções desejadas, conforme indicado pela seta amarela na Figura 1.11 (b).

Por fim, clicar em salvar conforme indicado na mesma figura.

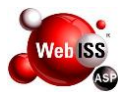

| Cadastro de Auto  | orizações - Usuário Master                                                                                      |            |
|-------------------|----------------------------------------------------------------------------------------------------|------------|
| Inscrição 201102  | 10212 - EMPRESA TREINAMENTO LTDA                                                                                |            |
| Pessoa Autorizada | I Contraction of the second second second second second second second second second second second second second |            |
| CPF               |                                                                                                    |            |
| Remover           | USUÁRIO DO CONTRIBUINTE - 683.883.121-03                                                                        | ~          |
|                   |                                                                                                    |            |
| Autorizado para:  | Emitir                                                                                                    | Autorizado |
|                   | Nota Fiscal de Serviços eletrônica                                                                              |            |
|                   | RANFS                                                                                                    | <b>V</b>   |
|                   | DeS Bancos                                                                                                    | <b>V</b>   |
|                   | Acesso Externo                                                                                                  | <b>V</b>   |
|                   | Permitir                                                                                                    | Autorizado |
|                   | Solicitar AIDF e Nota Avulsa                                                                                    |            |
|                   | Retirar AIDF (Entrega)                                                                                          |            |
|                   | Declarar Extravio                                                                                               |            |
|                   | Declarar Não Movimento                                                                                          |            |
|                   | Parcelar Dívida                                                                                                 | <b>V</b>   |
|                   |                                                                                                    |            |
|                   |                                                                                                    | Salvar     |

Figura 1.11 (b) – Retirar Autorização de Usuário.